## How to make an appointment for Science Study Center-

Biology/A&P, Chemistry and Physics/Astronomy

| MAKE A CONNECTION                                                                                                    | <b>Need help creating or building your ePortfolio?</b> Make an appointment and get one-on-one support.                                                                                                    | STEP-1                                  |
|----------------------------------------------------------------------------------------------------|----------------------------------------------------------------------------------------------------|-----------------------------------------|
| My advisor                                                                                                    | MAKE APPOINTMENT                                                                                                    | Please log in to your LaGuardia account |
| Oslyn<br>Mathlin                                                                                                    | Tutoring Services Need help with writing? Schedule an appointment with the Writing Center: MAKE APPOINTMENT                                                                                                    |                                         |
| RAISE YOUR HAND - Talk to my professor today!         SCB - General Biology II       SCB - General Biology II       SCC - Organic Chemistry I       SCC - Organic Chemistry I         SCB - General Biology II       SCB - General Biology II       SCC - Organic Chemistry I       SCC - Organic Chemistry I         SEND A MESSAGE       SEND A MESSAGE       SEND A MESSAGE       SEND A MESSAGE       SEND A MESSAGE | Need help with language – tutoring? Schedule an<br>appointment with the Modern Language Lab:<br>• American Sign Language<br>• Arabic<br>• Chinese<br>• French<br>• Italian<br>• Japanese<br>• Korean<br>• Spanish |                                         |
| MAT - Calculus I                                                                                                    | <b>Need help with Science?</b> Schedule an appointment with the Modern Science Study Center:                                                                                                    | STEP-2                                  |
| SEND A MESSAGE<br>TO MY PROFESSOR                                                                                                    | <ul> <li>Biology</li> <li>Chemistry</li> <li>Physics</li> </ul>                                                                                                    | Select the course you need help         |

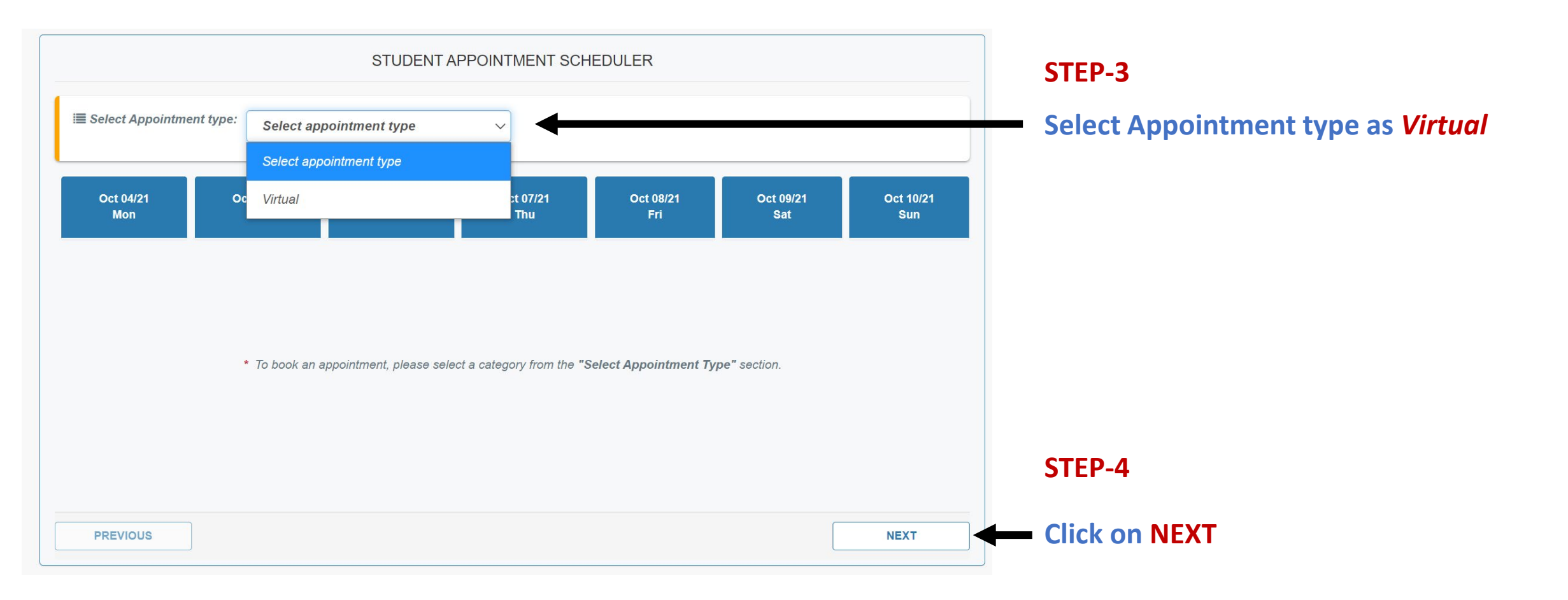

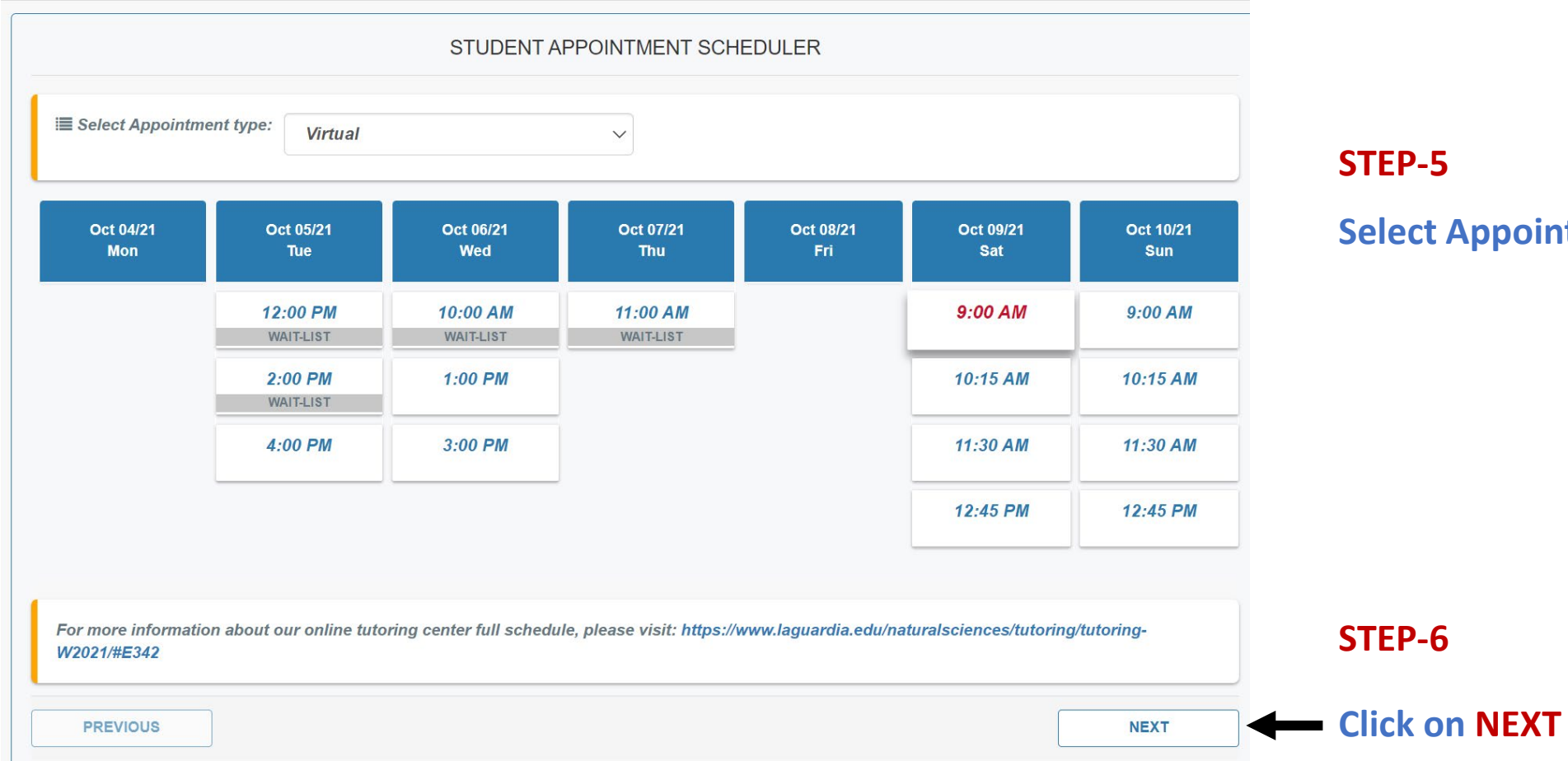

Select Appointment Date and time

STEP-7

**Provide Appointment details** 

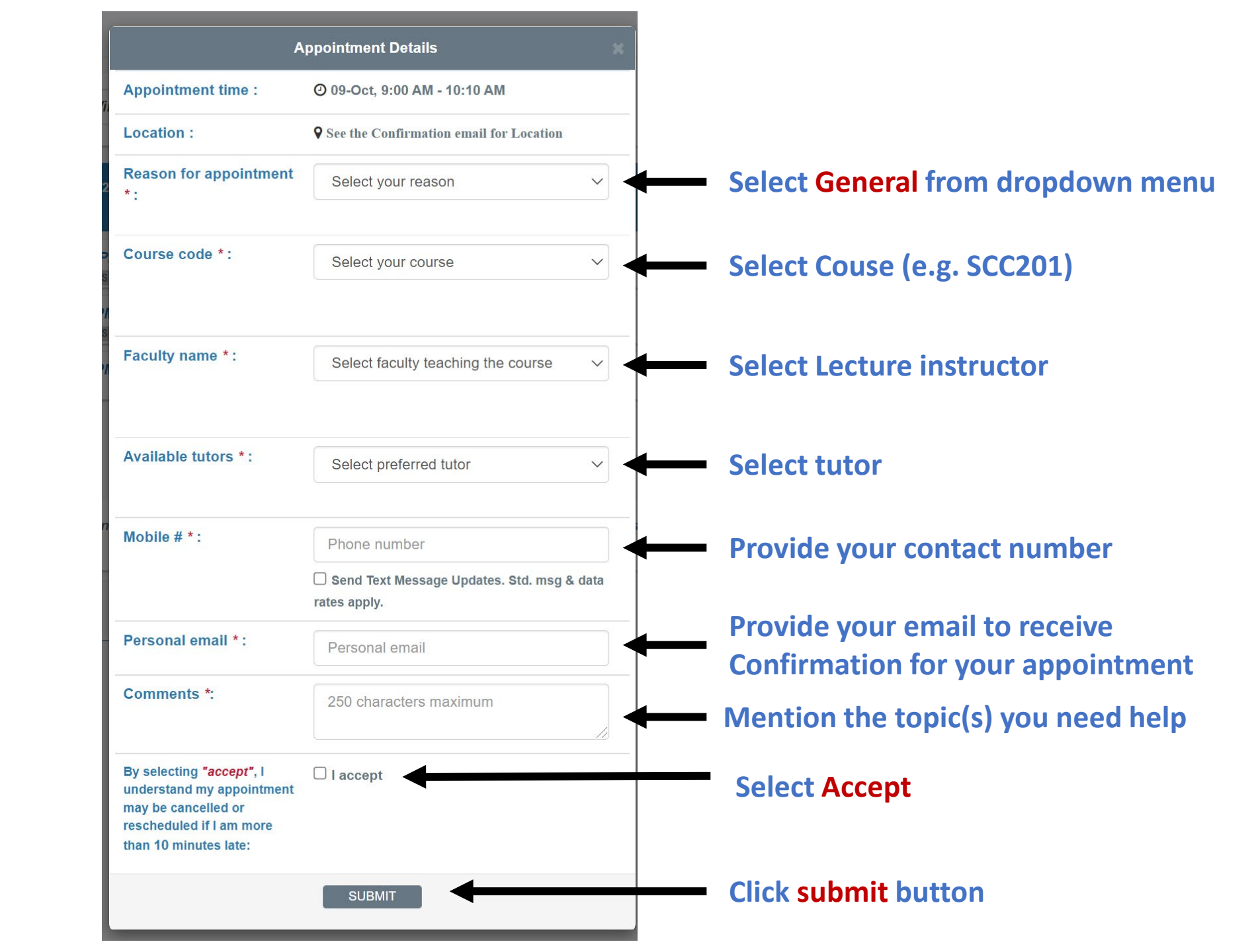

| Appoi                          | ntment details                     |
|--------------------------------|------------------------------------|
| Appointment has be             | en scheduled successfully.         |
| A confirmation has been sent   | to Your Personal and Campus emails |
| Appointment: Chemistry   Scie  | nce Study Center Tutoring          |
| Appointment with: Amaru Alzo   | garay                              |
| .ocation: <b>Q</b> Virtual     |                                    |
| Reason for advisement: Gene    | ral                                |
| Date/Time: O Oct-09, 9:00 AM   | - 10:10 AM                         |
| Go back to <u>My Laguardia</u> |                                    |
| C                              | CANCEL                             |

## Appointment confirmation email will be sent to the provided email address